# 2024入学指南一课表篇

新同学:你好!

欢迎加入 CUEB 大家庭,我校本科人才培养施行学年学分制, 第二至第七学期的修读课程通过教务管理系统完成网上选课,第一 学期的课程已统一预置入课表,同学们登录教务管理系统查看课程 表及课程线上教学安排。

温馨提示:请同学们提前阅读附件1:2024新生手册--网络篇,获取校园网、信息门户、WebVPN、企业微信等使用信息。

本操作指南中涉及用户名均为学号,初始密码均为Sjm加身份 证号后六位,请及时修改密码。如忘记密码请联系学校网络信息信 息中心(010-83951170)进行重置。

本操作指南包含三部分:查询本人学号、本科教务管理系统登录、课程表及线上教学安排查询。

### 一、查看本人学号

请同学们用手机微信的扫一扫功能,扫描下方二维码进行预报 到,根据提示操作,获取本人学号信息。

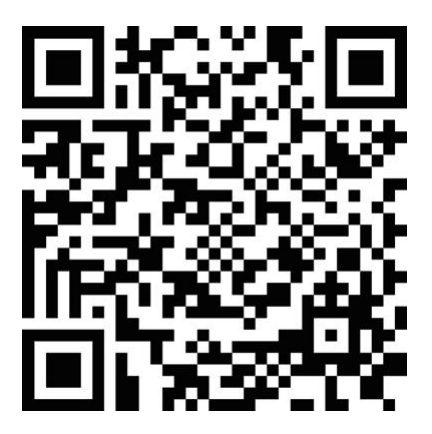

### 二、教务管理系统登录

1、校外登录

请通过WebVPN登录教务管理系统,操作步骤如下:

(1) 地址栏输入: <u>https://webvpn.cueb.edu.cn</u>,进入
 WebVPN登录界面:

| WebVPN   WebVPN                                                                                             |          |
|----------------------------------------------------------------------------------------------------|----------|
| WebVPN                                                                                                    | 用户登录     |
| WebVPN用户须知<br>①.访问新教务管理系统(选课)、研究生信息管理系统、财务管理系统等请登陆综合信                                                       |          |
| 息(7)戶查看。<br>②.任何浏览器都可以使用。<br>③.无需安装任何插件。                                                                    | ▲ 密码     |
| <ul> <li>④ 输入工资号或学号 密码为上网密码 点击登陆即可。</li> <li>⑤ 首次使用较慢 请耐心等待。</li> <li>⑥ 首次打开网站需要加载较多文件 请等待1分钟左右~</li> </ul> | 登录 Login |
| ⑦ 账号被锁住后等待10分钟将自动解锁。<br>⑧.如果登陆后看不到自己需要的系统请点击综合信息门户查找                                                        |          |
| 免安装, 全兼容                                                                                                    |          |
| 做一款即开即用的 VPN                                                                                                |          |
| WebVPN                                                                                                    | <b>a</b> |

(2)输入用户名(学号),上网密码,即可进入 WebVPN。用 户名:学号,上网初始密码:Sjm加身份证号后六位,请及时修改 密码。如忘记密码请联系网络信息中心(010-83951170)进行重 置。

WebVPN界面如下:

| 6 WEBVPN |                        | 搜索站点或直接输入地址<br>———————————————————————————————————— |
|----------|------------------------|-----------------------------------------------------|
| 业务系统     | 先点击进入综合信息门户<br>MBA信息管理 | 9                                                   |

#### 第2页共7页

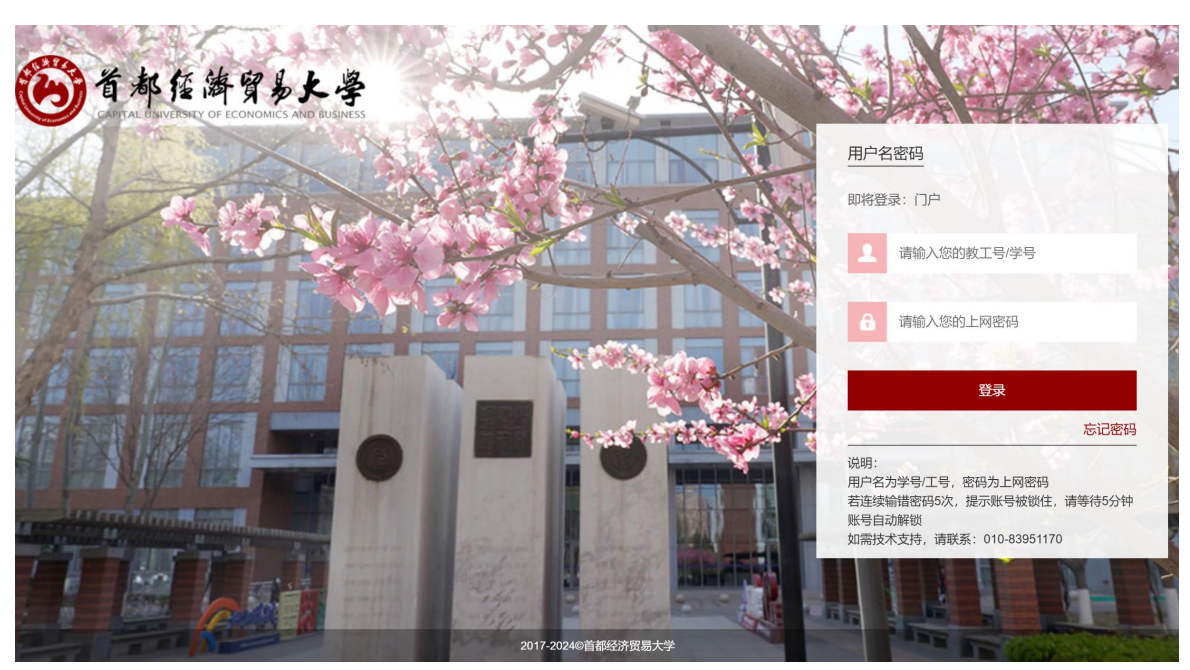

(3) 进入二次身份验证界面, 界面如下:

(4) 输入用户名(学号),上网密码,再点击综合信息门户的本科生教务,即可进入本科生教务管理系统,界面如下:

| 🛞 综合信息门户         |          | - 修改密环                                                                                                    | 马 安全退出     |
|------------------|----------|----------------------------------------------------------------------------------------------------|------------|
| 首页               |          |                                                                                                    |            |
|                  |          |                                                                                                    |            |
|                  | 通知公告     |                                                                                                    | 查看更多>>     |
|                  | • 综合事务   | 科研处关于申报2025年度北京市自然科学基金面上项目及青年科学基金                                                                                                    | 2024-08-08 |
| CONTRACTOR MADE  | • 综合事务   | 決公告       査置更多>>         综合事务       科研处关于申报2025年度北京市自然科学基金面上项目及青年科学基金…       2024-08-08         综合事务       党委宣传部、科研处关于申报2024年度北京高校思想政治工作研究课题…       2024-08-03         综合事务       党委宣传部关于转发2024年 "携手创城益起稿彩" 公益广告征集展示…       2024-07-20         综合事务       首都经济贸易大学2024年学术著作出版资助评审结果公示       2024-07-12         综合事务       教务处关于2024年北京高校本科教学项目推荐结果的公示       2024-07-09         外生       人工具体       人工具体         (分表)       (一)       (1)         (分表)       (1)       (2)       (2)         (分子)       (2)       (2)       (2)       (2)         (分子)       (2)       (2)       (2)       (2)         (分子)       (2)       (2)       (2)       (2)       (2)         (分子)       (2)       (2)       (2)       (2)       (2)       (2)         (分子)       (2)       (2)       (2)       (2)       (2)       (2)       (2)       (2)       (2)       (2)       (2)       (2)       (2)       (2)       (2)       (2)       (2)       (2)       (2)       (2)       (2)       (2)       (2)       (2)       (2)       (2)       (2)       (2)       (2)       (2)       (2)       (2)       < |            |
|                  | • 综合事务   | 党委宣传部关于转发2024年"携手创城 益起精彩"公益广告征集展示                                                                                                    | 2024-07-20 |
| 便持应用             | • 综合事务   | 首都经济贸易大学2024年学术著作出版资助评审结果公示                                                                                                    | 2024-07-12 |
| 定适应用             | • 综合事务   | 教务处关于2024年北京高校本科教学项目推荐结果的公示                                                                                                    | 2024-07-09 |
|                  |          |                                                                                                    |            |
| 我的档案 我的邮件   邮箱注册 |          |                                                                                                    | 十步之之序      |
|                  | 业务类应用    | 泉击进入本科:                                                                                                    | 土软方杀坑      |
| 我的收藏             |          |                                                                                                    |            |
| JAJEJ            |          |                                                                                                    |            |
|                  | 办公系统 财务重 | <b>街</b> 询系统 研究生教务 本科生教务 学工系统 科研系统 人事系统                                                                                                    | 更多         |
|                  |          |                                                                                                    |            |

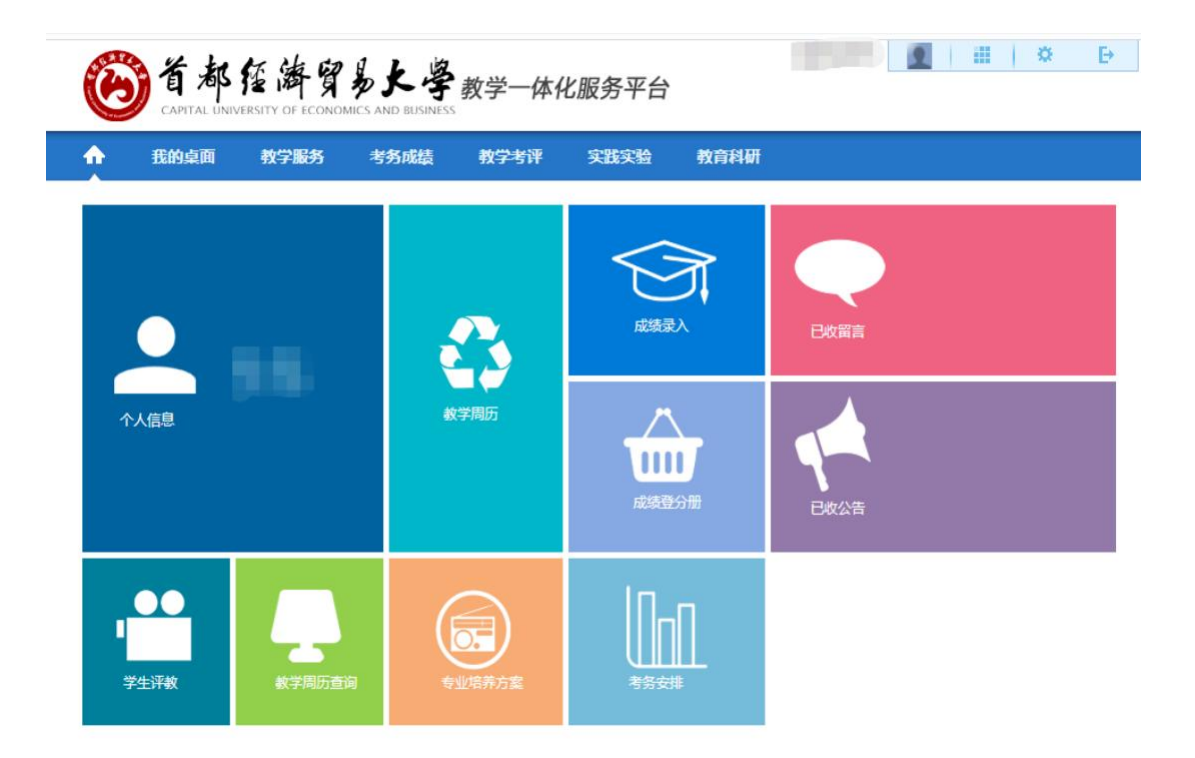

2、校内登录

教务处主页(jwc.cueb.edu.cn),点击教务管理系统(校内),进入统一身份认证界面。

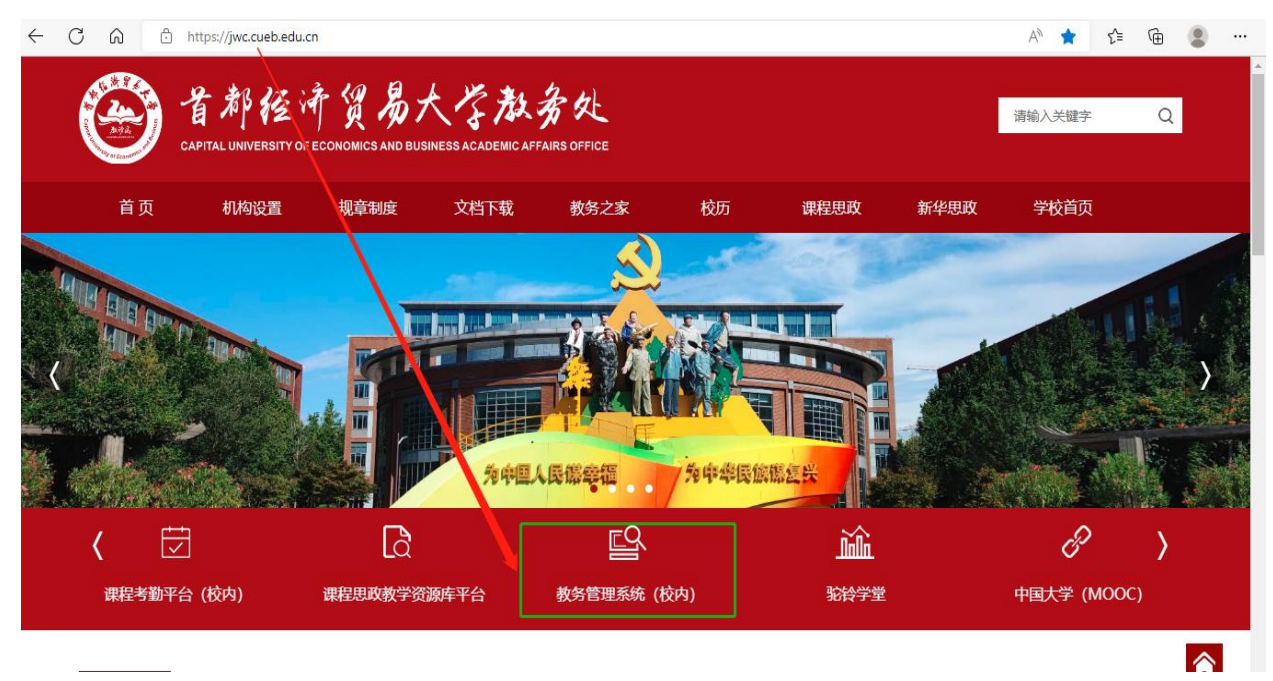

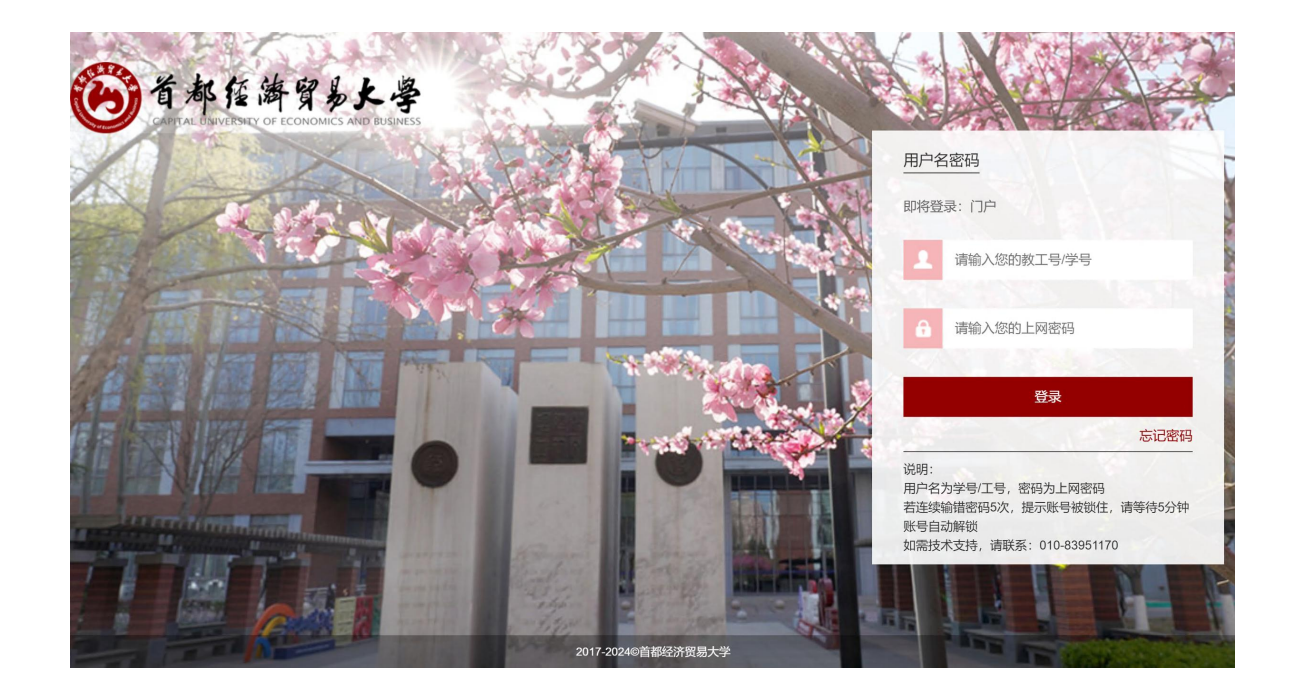

用户名:学号,上网初始密码:Sjm加身份证号后六位,请及时修改密码。如忘记密码请联系信息处(010-83951170)进行重置。

## 三、课程表及线上教学安排查询

1、点击下图所示培养管理,进入我的课表界面

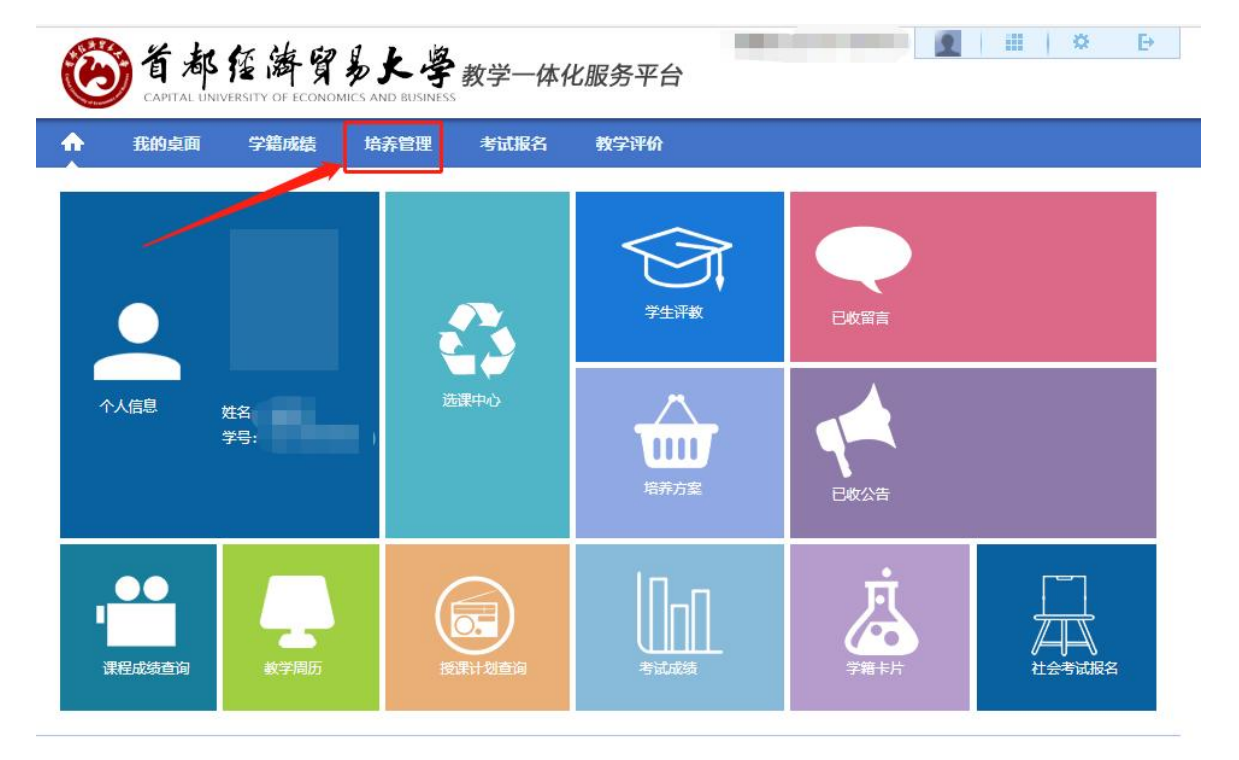

2、点击我的课表栏目下学期个人课表,即为本学期的课程表。

|                                                  | 年级培养方案                             | 周次: [全部) ✔ 学∓学期: _ ● ● ● ✔ 打印 🛛 ळ太 |                                                  |                                                  |                                         |                                                 |                                                   |     |     |  |
|--------------------------------------------------|------------------------------------|------------------------------------|--------------------------------------------------|--------------------------------------------------|-----------------------------------------|-------------------------------------------------|---------------------------------------------------|-----|-----|--|
|                                                  | 专业培养方案                             |                                    | 星期一                                              | 星期二                                              | 星期三                                     | 星期四                                             | 星期五                                               | 星期六 | 星期日 |  |
| 我的课           学期个人           头痘味湯           斑级课录 | 我的课表<br>学期个人课表<br>头症课表宣问<br>班级课表宣询 | 0102节<br>08:00-<br>09:35           | 品牌管理<br>张松波副教授<br>1-17(周)[01-02<br>节]<br>博学楼-406 | 企业伦理<br>田正育副教授<br>1-17(周)[01-02<br>节]<br>博学楼-410 |                                         | 商务谈判<br>李研副教授<br>1-17(周)[01-02<br>节]<br>博学楼-408 | 客户关系管理<br>罗伊副教授<br>1-17(周)[01-02<br>节]<br>博学楼-304 |     |     |  |
|                                                  | 教师课表查询<br>教室课表查询<br>课程课表查询         | 030405节<br>09:55-                  | 金融学<br>张路副教授<br>1-17(周)[03-04-<br>05节]           | 企业战略管理<br>孙为政讲师 (高<br>校)<br>1-17(周)[03-04-       | 国际零售管理<br>张松波副教授<br>1-17(周)[03-04<br>节] |                                                 | 人力资源管理<br>魏华颖副教授<br>1-17(周)[03-04<br>节]           |     |     |  |
| 送課管理<br>学生选课中心<br>选课日志童看                         | 选课管理                               | 12:20                              | 博学楼-508                                          | 05节]<br>慎思楼-312                                  | 博学楼-606                                 |                                                 | 博学楼-734                                           |     |     |  |
|                                                  | 0607节                              | 公司重组<br>张学平教授                      |                                                  |                                                  |                                         |                                                 |                                                   |     |     |  |
| e                                                | <b>辅修管理</b><br>辅修报名                | 13:30-<br>15:05                    | 1-17(周)[06-07<br>节]<br>博学楼-316                   |                                                  |                                         |                                                 |                                                   |     |     |  |
| 8                                                | <b>延长学籍管理</b><br>必修选修课程报名          | 0809节<br>15:25-<br>17:00           |                                                  |                                                  |                                         |                                                 |                                                   |     |     |  |
|                                                  | 个性化课程报名<br>报名课程宣看                  | 101112节<br>18:00-<br>20:25         |                                                  |                                                  |                                         |                                                 |                                                   |     |     |  |
|                                                  |                                    | 网络诵识:                              | 全球变化生态学网                                         | 新興書が「雨 1-17周」                                    |                                         |                                                 |                                                   |     |     |  |

**3、学期个人课表页面最下方**可查看线上授课信息列表。线上 授课信息列表可以查询到教师已录入的授课计划安排。

#### 第6页共7页

| 开课<br>学院 | 课程编号    | 课程名称   | 安排周次 | 任<br>课<br>教<br>师 | 教学班<br>选择                    | 教学<br>方式<br>选择 | 网络<br>授课<br>方式 | 主要授<br>课形式    | 联络工具                            | 课堂入口        | 附件                               | 备注  |
|----------|---------|--------|------|------------------|------------------------------|----------------|----------------|---------------|---------------------------------|-------------|----------------------------------|-----|
| 工商管理学院   | 020582B | 公司重组   | 1    | 张学平              | 20级<br>工管<br>(公理<br>) 2<br>班 | 网络授课           | 腾讯会议           | 线授(讲五答)<br>疑) | 徹信                              | 腾讯会议号6037   | a454885482d7603- 0511ba6d43e.jpg | 宣 看 |
| 工商管理学院   | 020743A | 企业战略管理 | 1    | 孙为政              | 20级<br>市场<br>营销<br>1-2班      | 网络授课           | 腾讯会议           | 线授(授动<br>疑)   | 微信 <mark>圈</mark><br>二维码<br>见附件 | #腾讯会议: 624- | 微信图片_202。 102925.jpg             | 画話  |

备注:

(1) 教学方式为网络授课的课程,需要通过教师提供的**联络** 工具在开课前与授课教师完成对接。

(2) 课堂入口为学生进入课堂听课的方式。

(3) 请按照授课方式要求提前登录或下载授课平台APP。

(4)附件及备注内可包含微信群二维码,授课要求等内容, 请务必仔细查阅。